## SECTIGO (Formerly COMODO) Code-Sign Certificate Adventure – February, 2020

These are just some scattered notes documenting my triennial trauma of purchasing a code-signing certificate. There will be less detail than in similar notes from previous years.

TL;DR bottom line – you will need a phone number they can look up under the name you're using for your certificate. And yes, you really DO need to do this process with Internet Explorer. And you will need to pick up your issued certificate using Internet Explorer ON THE SAME COMPUTER from which you placed the order.

In past years, I had found it advantageous to turn OFF the WHOIS privacy that my domain registrar provides for my website. I did that a few days ago, but WHOIS still didn't show my information. I was too lazy to check with the registrar's tech support to ask why it wasn't visible.

Some years ago, Dun & Bradstreet somehow listed me when I had a business landline. (No doubt they thought I'd buy something from them.) Some fewer years ago, I managed to log in and correct my information to reflect my current home phone number. This was fortunate.

To my surprise, I got an email about two weeks before the expiration of my current certificate from someone from Sectigo inviting me to renew. His boilerplate said they have a new website; my old credentials wouldn't work – I'd need to create new ones.

I, of course, opted to make the purchase using the SetupBuilder credentials that Friedrich provides with subscriptions. The cost through Lindersoft was 40% of what the Sectigo guy quoted me.

In the past, I've tried to think about what time it is in which time zone and to prepare myself mentally for the ordeal. It happened that yesterday, February 1, I looked at the clock, saw it was a bit past 3PM Pacific time on a Saturday, and thought "what the heck." A bit like just jumping into the ice water without long agonizing planning and debate. (Yes... I'd rather go to the dentist...)

I used the link from the SetupBuilder purchase email, selected the 3-year certificate, and used the credentials from the SetupBuilder purchase email on the IE login screen:

| Note: Individuals are able to purchase stan<br>than done for companies. See here | dard code signing certificates, but i | t entails the use of |
|----------------------------------------------------------------------------------|---------------------------------------|----------------------|
| Windows Security                                                                 |                                       | ×                    |
| iexplore.exe                                                                     |                                       |                      |
| The server www.lindersoft.com is<br>password.                                    | asking for your user name and         |                      |
| That server also reports: "Protect                                               | ed".                                  |                      |
| Warning: Your user name and na                                                   | ssword will be sent using basic       | Sign <b>un</b>       |
| authentication on a connection th                                                | hat isn't secure.                     | Verif                |
|                                                                                  |                                       | Verif                |
| MysetupbuliderLogin                                                              | ^                                     | Safe                 |
| •••••                                                                            |                                       |                      |
|                                                                                  |                                       | Improv               |
| Remember my credentials                                                          |                                       | Impro                |
|                                                                                  |                                       | Protects             |
| ОК                                                                               | Cancel                                |                      |
|                                                                                  |                                       | - Suppo              |
|                                                                                  |                                       |                      |

You want SHA-2, of course. (I don't know why SHA-1 is still a choice on the dropdown.) I picked a 4096bit private key. You want the private key exportable. "User protected" means you will need to create a password now and then give that password again when you eventually export your certificate. So remember it. The yellow box at the bottom of the screen comes from the More Info link.

| This webpage will work with Microsoft Internet Explorer 8+ on Windows and Mozilla Firefox o                                                                                                    |                                                                                                  |      |
|----------------------------------------------------------------------------------------------------|--------------------------------------------------------------------------------------------------|------|
| Мас                                                                                                    |                                                                                                  |      |
| This page does not currently w                                                                                                    | vork with Google Chrome, Apple Safari or Microsoft Ed                                            | lge. |
| Step 1: Product Details                                                                                                    |                                                                                                  |      |
| Select the validity period for<br>your Certificate:                                                                                                    | <ul> <li>1 year</li> <li>2 years Save 9%</li> <li>3 years Highly recommended Save 16%</li> </ul> |      |
| (Optional) Enter the Contact<br>Email Address to appear in<br>your Certificate:                                                                                                    | jane.fleming@t                                                                                   |      |
| Select the hash algorithm you<br>would prefer us to use when<br>signing your Certificate:                                                                                                    | SHA-2                                                                                            | ~    |
| Total Cost:                                                                                                    | \$<br>200.00                                                                                     |      |
| Advanced Private Key Options                                                                                                    |                                                                                                  |      |
| CSP                                                                                                    | Microsoft Enhanced Cryptographic Provider v1.0                                                   | ~    |
| Key Size                                                                                                    | 4096                                                                                             | ~    |
| Exportable?                                                                                                    |                                                                                                  |      |
| User protected?                                                                                                    |                                                                                                  |      |
| Note: Backup your private key! we do not get a copy of your private key at any time so, after completing this application procedure, we strongly advise you create a backup. Your certificate is useless without it. More info         Your private key never leaves this computer and is never transmitted to the certificate issuer.         When you click the button below, your bro         Your public and private keys are generated by the crypto module on your local machine.         The options under "Private Key Options" are to instruct your local software on how to generate your keys.         They are not instructions sent to remote servers for remote key generation. |                                                                                                  |      |

This is the part (well, part of the part) for which you need IE, with its hooks into Windows to generate your private key. If you've done the above step in Chrome, you'll get an error message. I'll give a little sidebar info on this part (the private key stuff) at the end of this document.

|       |         | Account Holders                                                                                                    |   |
|-------|---------|----------------------------------------------------------------------------------------------------|---|
| fox o | n       | If you have previously purchased Lindersoft<br>security solutions please login below BEFORE<br>continuing with this order:                                                                                                    |   |
|       | Web Aco | ess Confirmation                                                                                                    | × |
| *     |         | This Web site is attempting to perform a digital certificate<br>operation on your behalf:<br>https://secure.comodo.net/products/CodeSigningSignup1<br>You should only allow known Web sites to perform digital<br>certificate operations on your behalf.<br>Do you want to allow this operation? | a |
|       |         | Yes No                                                                                                    |   |

## I'm just guessing here in choosing "high".

| Creating a nev | v RSA exchange key X                                                                                                    | e monitored         |
|----------------|----------------------------------------------------------------------------------------------------|---------------------|
| ftv            | An application is creating a Protected item.                                                                                                    | nd/or discipl       |
|                | CryptoAPI Private Key                                                                                                    |                     |
|                | Security level set to Medium Set Security Level                                                                                                    |                     |
| Pre            | OK Cancel Details                                                                                                    |                     |
| e              | Choose a security level appropriate for this item<br><ul> <li>High<br/>Request my permission with a password whitem is to be used.</li> <li>Medium<br/>Request my permission when this item is to be</li> </ul> | en this<br>be used. |
|                | < Back Next >                                                                                                    | Cancel              |

You will, obviously, want to remember this password.

| ed | Creating a new RSA exchange key X            | <ol> <li>Access to 9<br/>e monitored<br/>ses. Unauthored</li> </ol> |
|----|----------------------------------------------|---------------------------------------------------------------------|
| ťv | An application is creating a Protected item. | nd/or discipli                                                      |
|    | Create a Password                            | ×                                                                   |
|    | Create a password to protect this item.      |                                                                     |
| Pr | Password for: Crypto API Private Key         |                                                                     |
|    | Password:                                    | ]                                                                   |
| e  | < Back Finish C                              | ancel                                                               |

Next is a screen to enter your certificate information.

For USA people, do NOT use an abbreviation for your state. California (or whatever) needs to be spelled out.

At the bottom of the user information screen is a place for a user name and password.

I put the same user name and password I had used with Comodo in the past and it complained that that user name was already in use. So I created a new one.

Then on to the summary/pay screen:

| Secure Payment Pag<br>Your Order Number:<br>Total Amount: | e<br>\$200.00   |                                                                                                    |   |
|-----------------------------------------------------------|-----------------|----------------------------------------------------------------------------------------------------|---|
|                                                           |                 |                                                                                                    |   |
| PaymentMethods                                            | ED.             |                                                                                                    | - |
|                                                           | Credit Card     | O Purchase Order                                                                                                |   |
| Card Details                                              |                 |                                                                                                    |   |
| Card Number:                                              |                 |                                                                                                    |   |
| Card Code (3 or 4 digits):                                |                 |                                                                                                    |   |
| Expiry Date:                                              |                 |                                                                                                    |   |
| Cardholder's Name:                                        | Jane Fleming    |                                                                                                    |   |
| Cardbolder Address and                                    | Contact Details |                                                                                                    |   |
| Company Name:                                             | Beach Bunny S   | Software                                                                                                    |   |
| Address 1:                                                |                 | The second second second second second second second second second second second second second second second se |   |
| City / Town:                                              | Î.              |                                                                                                    |   |
| State / Province / County:                                | F               |                                                                                                    |   |
| Zip / Postcode:                                           | F               |                                                                                                    |   |
| Country                                                   |                 | ×                                                                                                    |   |
| Phone:                                                    | P               |                                                                                                    |   |
| Email:                                                    |                 |                                                                                                    |   |
|                                                           | Cancel Paymen   | d Make Payment                                                                                                  |   |

In past years I had created an "I've requested a certificate and not received it" support ticket immediately after completing the order process.

Not being the most patient person, I tried creating a ticket AND phoning Sectigo's customer service number. I didn't get a human on the phone on this first attempt.

Within a half hour, I received an email with a link to initiate a callback.

Unfortunately, the phone number they showed was one I'd never seen before.

| Manage Callback Verification                                                                        | They had a completely wrong number               |
|----------------------------------------------------------------------------------------------------|--------------------------------------------------|
| We verified phone number "+1<br>Please provide your extension number (option                        | for your organisation.                           |
| Note: Entering an extension may assist in ensuring that the<br>Please select language for callback: | e callback makes it to you and can be completed. |
| English     This phone number is correct!                                                           | This phone number is incorrect!                  |
| CALL ME NOW.                                                                                        | PROVIDE CORRECT PHONE                            |

Sectigo's FAQ says "Phone numbers must be verified through a third party database or through an online source that receives information directly from a telecommunications provider". Be advised....

Not being the most patient person (have I said that already?), I clicked the "provide correct phone number" and told them to use the one from Dun & Bradstreet.

And at the same time replied to the support ticket with a screen shot of my listing from the Dun & Bradstreet website.

And phoned their customer support number again. I got an answer this time. Although I'd dialed a US number, my sense was that the lady was elsewhere. An impression reinforced by the "European Office" shown on the order confirmation.

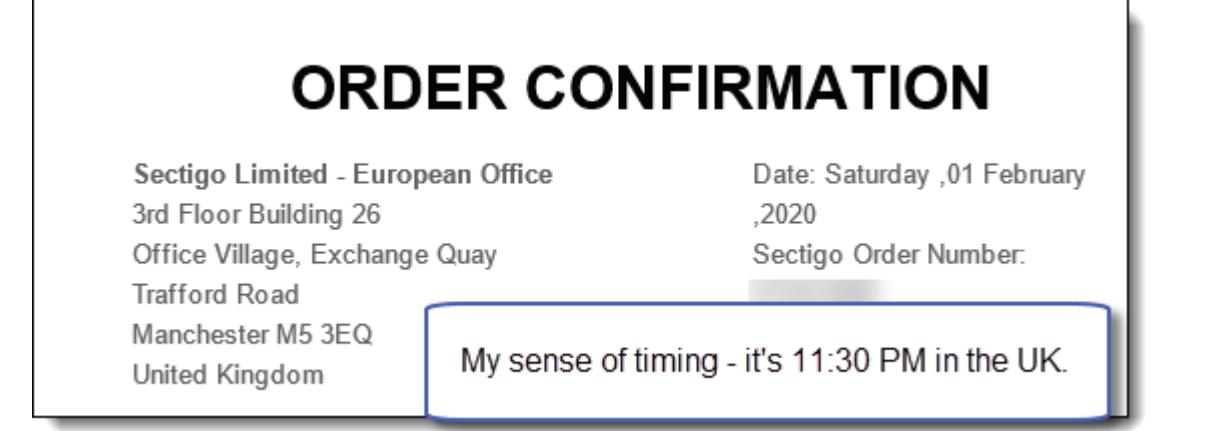

The kind lady said they had sorted my phone number to the correct one and they'd re-send the email. They did, I clicked to get the call NOW, typed in the PIN I was given by their robot over the phone, clicked the Submit button, and that part of the process was done.

| Manage Callback Verificat                                                                                            | ion                                                                 |  |  |
|----------------------------------------------------------------------------------------------------|---------------------------------------------------------------------|--|--|
| We verified phone numb<br>Please provide your extension nur                                                          | er "+1 for your organisation.<br>nber (optional):                   |  |  |
| Note: Entering an extension may assist in er                                                                         | suring that the callback makes it to you and can be completed.      |  |  |
| Please select language for callbac                                                                                   | *                                                                   |  |  |
| English                                                                                                    | •                                                                   |  |  |
| This phone number is correct                                                                                         | t! X This phone number is incorrect!                                |  |  |
| CALL ME NOW.<br>Note: This will initiate immediate automate<br>Please wait, we are attempting to<br>CALL ME LATER ON | d callback.<br>c call you.                                          |  |  |
| Note: This will schedule automated callback for a later time. REQUEST MANUAL CALLBACK                                |                                                                     |  |  |
| Note. Use this option if you can't use autor                                                                         | rated calloacks.                                                    |  |  |
| Complete Callback Verific                                                                                            | ation                                                               |  |  |
| To complete callback verification, p<br>verification code we delivered to yo                                         | lease enter your username and password and the 6 digit<br>ur phone. |  |  |
| Username:                                                                                                    |                                                                     |  |  |
| Password:                                                                                                    |                                                                     |  |  |
| Callback Verification Code:                                                                                          |                                                                     |  |  |
|                                                                                                    | SUBMIT                                                              |  |  |
|                                                                                                    |                                                                     |  |  |

After 15 minutes or so I received an email saying my certificate was ready for pickup.

Like a dummy, I clicked the link in the email. Chrome is my default browser and offered to download BlahBlah.crt to my machine.

Because the certificate needs to mate up with the private key that remained on my computer, that would have been useless. (Or more work, as described later).

So I pasted the link into Internet Explorer and clicked the Collect Certificate button.

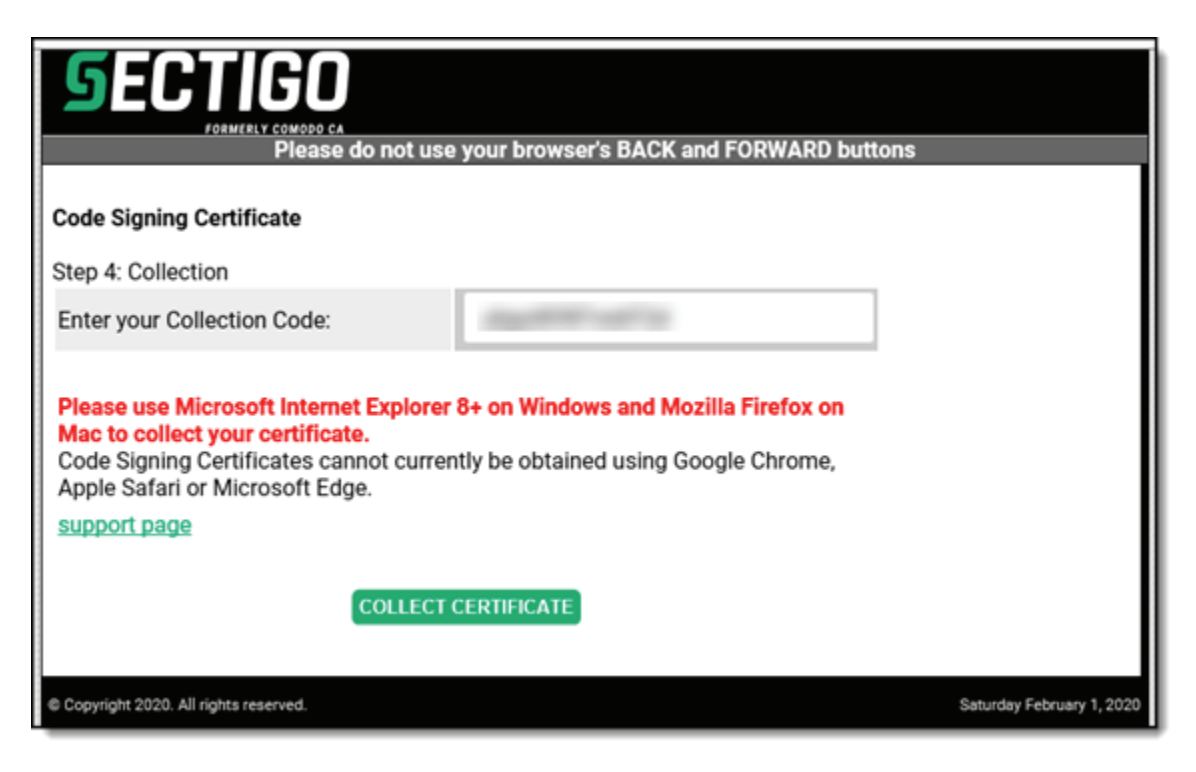

Now instead of offering to download, IE asked about installing the cert:

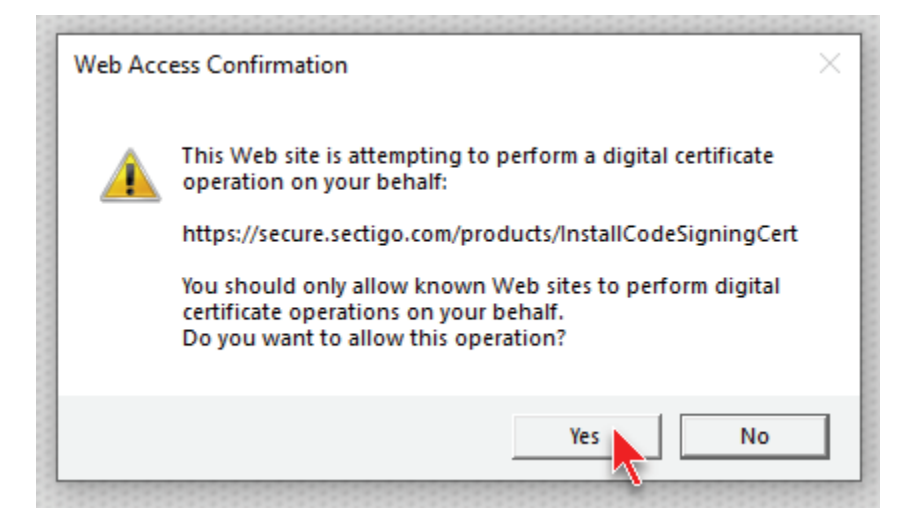

And there the certificate was on my machine. (You can get to this window from gear icon / Internet Options in IE, or Internet Options in Control Panel. Then click the Content tab, and then the Certificates button.)

All that remained to do was to export it to a PFX so SetupBuilder can access it for code-signing.

I highlighted the certificate and clicked Export.

| ntended p       | urpose: <        | All>                                   |                        |        |
|-----------------|------------------|----------------------------------------|------------------------|--------|
| Personal        | Other People     | Intermediate Certification Authorities | Trusted Root Certifica | tion 1 |
| Issued          | То               | Issued By                              | Expiratio              | Fr ^   |
|                 | ortex-win.data   | DO_NOT_TRUST_FiddlerRoot               | 2/10/2023              | <      |
| *.v:            | ssps.visualstudi | DO_NOT_TRUST_FiddlerRoot               | 3/10/2023              | <      |
| 🔄 *.w           | eather.microso   | f DO_NOT_TRUST_FiddlerRoot             | 3/10/2023              | <      |
| - <b>⊑</b> ⊒*.w | ebex.com         | DO_NOT_TRUST_FiddlerRoot               | 10/1/2021              | <      |
| Bea             | ch Bunny Softv   | COMODO RSA Code Signing CA             | 2/17/2020              | <      |
| Bea             | ch Bunny Softv   | Sectigo RSA Code Signing CA            | 2/1/2023               | <      |
| 🔄 bou           | nce.shell.loc    | DO_NOT_TRUST_FiddlerRoot               | 8/17/2023              | <      |
| 🔄 cdn           | -0.d41.co        | DO_NOT_TRUST_FiddlerRoot               | 1/20/2022              | < >    |
| <               |                  |                                        |                        | >      |
|                 |                  |                                        |                        |        |

This is mostly the same process as it's always been.

YES export the private key.

| 4                                                                                                    | 🚰 Certificate Export Wizard                                                          |
|----------------------------------------------------------------------------------------------------|--------------------------------------------------------------------------------------|
|                                                                                                    | Export Private Key<br>You can choose to export the private key with the certificate. |
| Private keys are password protected. If you want to export the private key with certificate, you must type a password on a later page.<br>Do you want to export the private key with the certificate? |                                                                                      |

"Certificate privacy" is an option I'd not seen before. A quick google told me I didn't need that.

"Include all certificates in the certification path" is necessary.

Deleting the private key is not something I'd do unless attacked by Martians on a Thursday during a Tsunami.

| ← , | ਓ Certificate Export Wizard                                                                                            | × |
|-----|----------------------------------------------------------------------------------------------------|---|
|     | Export File Format<br>Certificates can be exported in a variety of file formats.                                       | _ |
|     | Select the format you want to use:                                                                                     |   |
|     | O DER encoded binary X.509 (.CER)                                                                                      |   |
|     | Base-64 encoded X.509 (.CER)                                                                                           |   |
|     | Oryptographic Message Syntax Standard - PKCS #7 Certificates (.P7B)                                                    |   |
|     | Include all certificates in the certification path if possible                                                         |   |
|     | Personal Information Exchange - PKCS #12 (.PFX)                                                                        |   |
|     | Include all certificates in the certification path if possible                                                         |   |
|     | Delete the private key if the export is successful                                                                     |   |
|     | Export all extended properties                                                                                         |   |
|     | Enable certificate privacy                                                                                             |   |
|     | O Microsoft Serialized Certificate Store (.SST)                                                                        |   |
|     | not doing certificate privacy<br>and definitely not deleting the private key<br>(might need to do this again some day) | ł |

This is the password for my new PFX that will be needed for code-signing:

| ← 🛿 & Certificate Export Wizard S                              | specify the password for your PFX                       |
|----------------------------------------------------------------|---------------------------------------------------------|
| Security<br>To maintain security, you mus<br>using a password. | t protect the private key to a security principal or by |
| Group or user names (reco                                      | mmended)                                                |
|                                                                | Add                                                     |
|                                                                | Remove                                                  |
|                                                                |                                                         |
|                                                                |                                                         |
|                                                                |                                                         |
| Password:                                                      |                                                         |
| •••••                                                          |                                                         |
| Confirm password:                                              |                                                         |
| ••••••                                                         |                                                         |
| Encryption: TripleDES-SHA1                                     | ~                                                       |
|                                                                |                                                         |
|                                                                | Ne                                                      |

## Give it a filename:

| ÷ | 🖉 Certificate Export Wizard                                       |
|---|-------------------------------------------------------------------|
|   | File to Export<br>Specify the name of the file you want to export |
|   | File name:<br>C:\install\Comodo\jane20.pfx<br>Browse              |

Then the first password is needed – the one when I created the private key.

| ← 😺 Certificat                                          | e Export Wizard This is the password when I originally created the private key.                                                                                                 |
|---------------------------------------------------------|----------------------------------------------------------------------------------------------------|
| Comp                                                    | leting the Certificate Export Wizard                                                                                                    |
| You have                                                | successfully completed the Certificate Export wizard.                                                                                                    |
| You have<br>File Nan<br>Export I<br>Include<br>File For | specified the following settings:<br>te C:\install\Comodo\jane20.pfx<br>Keys Yes<br>all certificates in the certification path Yes<br>mat Personal Information Exchange (*.pfx) |
| Exporting                                               | your private exchange key ×                                                                                                    |
|                                                         | Password for:<br>Crypto API Private Key •••••••<br>Remember password Cancel                                                                                                    |
|                                                         | OK Cancel Details                                                                                                    |

Then sign something and check it out.

Start-to-finish was about two and a half hours from deciding to jump into the ice water to signing this test app.

| ↓ LdapDe                                                        | emo.exe Prop                                                                                       | erties                                                                             |                       | × |                |  |  |  |
|-----------------------------------------------------------------|----------------------------------------------------------------------------------------------------|------------------------------------------------------------------------------------|-----------------------|---|----------------|--|--|--|
| Secu                                                            | urity                                                                                              | Details                                                                            | Previous Versions     |   |                |  |  |  |
| Gene                                                            | ral                                                                                                | Compatibility                                                                      | Digital Signatures    |   |                |  |  |  |
| Signatu                                                         | re list                                                                                            |                                                                                    |                       |   |                |  |  |  |
| Name                                                            | Name of signer: Digest algorithm Timestamp                                                         |                                                                                    |                       |   |                |  |  |  |
| Beac                                                            | h Bunny Sof                                                                                        | sha256                                                                             | Saturday, February 1, | F | ilet           |  |  |  |
| Digital S                                                       | Digital Signature Details ?                                                                        |                                                                                    |                       |   |                |  |  |  |
| General                                                         | Advanced                                                                                           |                                                                                    |                       |   | M              |  |  |  |
| 4                                                               | <b>Digital Si</b><br>This digital                                                                  | gnature Informat<br>signature is OK.                                               | ion                   |   | op<br>op<br>op |  |  |  |
| Sign                                                            | er information                                                                                     |                                                                                    |                       |   | pp             |  |  |  |
| Nar                                                             | me:                                                                                                | Beach Bunny Soft                                                                   | ware                  |   | M              |  |  |  |
| E-m                                                             | E-mail: jane.fleming@beachbunnysoftware.com<br>Signing time: Saturday, February 1, 2020 5:30:21 PM |                                                                                    |                       |   |                |  |  |  |
| Sigr                                                            |                                                                                                    |                                                                                    |                       |   |                |  |  |  |
| Sigi                                                            |                                                                                                    |                                                                                    |                       |   |                |  |  |  |
|                                                                 | View Certificate                                                                                   |                                                                                    | -                     |   |                |  |  |  |
|                                                                 | Certificate                                                                                        |                                                                                    |                       |   |                |  |  |  |
| G                                                               | eneral Detail                                                                                      | s Certification Path                                                               | 1                     |   |                |  |  |  |
|                                                                 | Cer                                                                                                | rtificate Informati                                                                | on                    |   |                |  |  |  |
| 4                                                               | This certif<br>• Ensu<br>• Prot                                                                    | for the following purpose<br>rom software publisher<br>Iteration after publication | :(s):                 |   |                |  |  |  |
| * Refer to the certification authority's statement for details. |                                                                                                    |                                                                                    |                       |   |                |  |  |  |
|                                                                 | Issue                                                                                              | ed to: Beach Bunny                                                                 | Software              |   |                |  |  |  |
|                                                                 | Issue                                                                                              | ed by: Sectigo RSA                                                                 | Code Signing CA       |   |                |  |  |  |
|                                                                 | Valid                                                                                              | from 2/1/2020 to                                                                   | 2/1/2023              |   |                |  |  |  |

## SIDEBAR ON THE PRIVATE KEY / IE STUFF

Just a little insight into the private key and why you need to collect the certificate with IE on the same machine.

After placing my order and before getting my certificate, I looked in the Certificate Enrollment Requests pending on my computer. (MMC – add snap-in for certificates – point at current user).

What's in that folder is an incomplete certificate. "Subject" is blank. "Issued by" is [not available]. There's no certification path. In short, it's not yet a certificate. But does have the private key that was generated on my machine.

For giggles, I exported it to a PFX and used OpenSSL to extract the private key. This is not necessary, but I don't have a life.

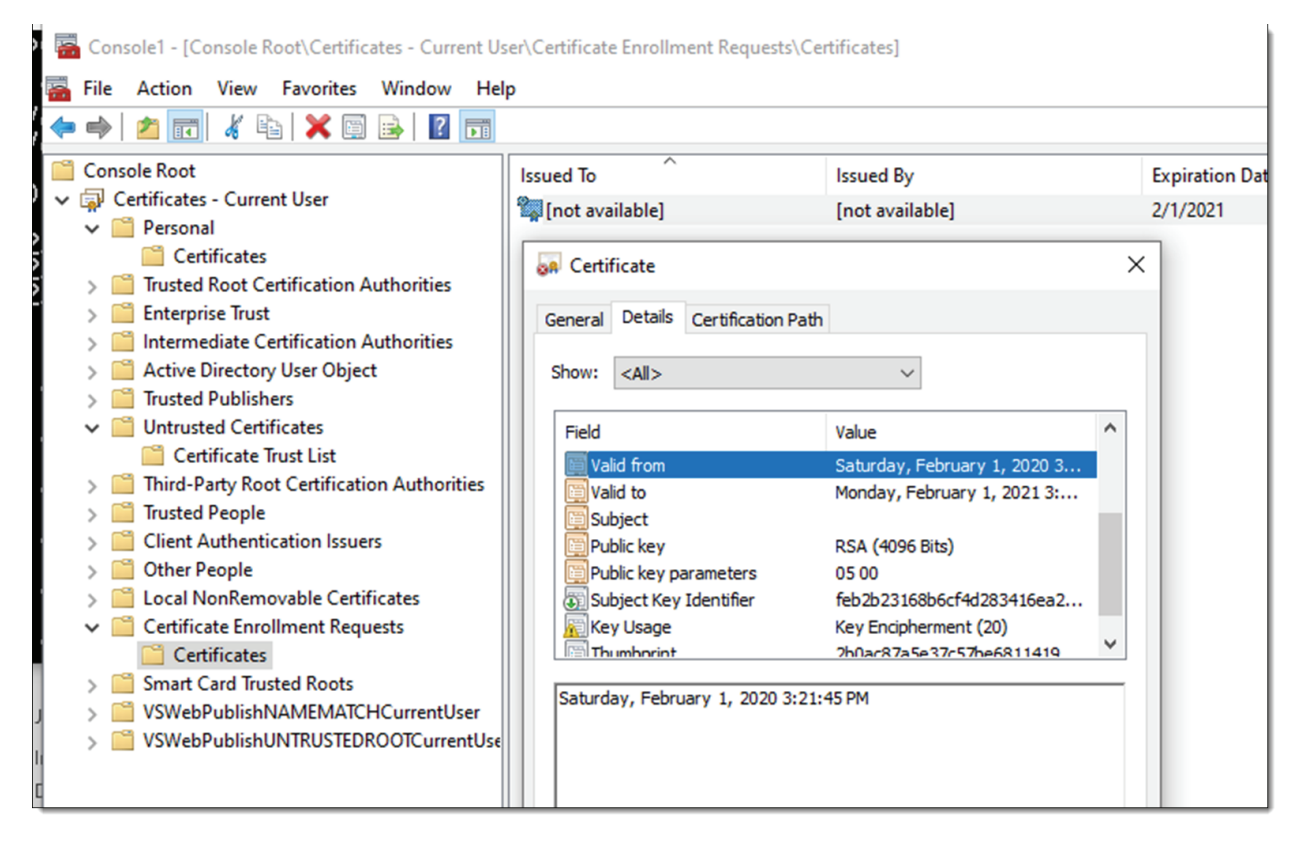

Later, logging in to Sectigo's site I see I have access to download my issued certificate.

**This is different** from the "retrieve certificate" process described earlier. This is a zip file containing my signed certificate and the other certs in the chain. But since this whole ordering process does not send my private key to Sectigo, obviously the cert does not have the private key. Which would make it useless for signing something.

| LINDERSOFT                                                                                                    |               | I could download from here, but this will not have the private key. |                                                     |   |         | <u>Logout</u> |
|----------------------------------------------------------------------------------------------------|---------------|---------------------------------------------------------------------|-----------------------------------------------------|---|---------|---------------|
| Code Signing Certificate Options: Account Options: Management       Welcome:<br>Jane Fleming<br>Beach Bunny Software         CS Certificate Options       Account Options |               |                                                                     |                                                     |   |         |               |
| SSL Product Type<br>FQDN<br>Order # (Date)                                                                                                    | Valid<br>From | Valid<br>To                                                         | Serial Number<br>Status (Date)<br>Options           |   | Managen | O MANAGEMENT  |
| Code Signing Certificate (01-FEB-20)                                                                                                    | 02-FEB-20     | 01-FEB-23                                                           | Issued (02-FEB-20) equest Refund > Download as .zip | - |         |               |

The screen shot below shows what's in the downloaded zip file. Note the icon for the 13C0\*.crt file (my cert; the others are part of the certification chain). It has a yellow seal in the lower right. This is the icon for a certificate that does not have a private key.

| 3C0CACD61C6BCA9F8815C9A698B64FD.crt | Security Certificate |
|-------------------------------------|----------------------|
| 🔄 AddTrustExternalCARoot.crt        | Security Certificate |
| 🔄 SectigoRSACodeSigningCA.crt       | Security Certificate |
| USERTrustRSAAddTrustCA.crt          | Security Certificate |

In contrast, here's what's in the certificate as retrieved/installed using the same IE on the same computer where the private key was created. Notice that in addition to the certificate seal, there's a key icon in the upper left. This shows that the certificate includes the private key.

| 🛱 Beach Bunny Software | COMODO RSA Code Signing CA  | 2/17/2020 |
|------------------------|-----------------------------|-----------|
| 🛱 Beach Bunny Software | Sectigo RSA Code Signing CA | 2/1/2023  |
| <u> </u>               | DO NOT TRUCT FLUE D         | 0/17/2022 |

Of course, if you've saved the private key as I did earlier it would be possible to use OpenSSL to combine that private key with the downloaded certificate from the zip file and make a PFX that could be used for code-signing. But that is left as an exercise for the reader.

And now I can look forward to three more years of peace in my life!

Jane Fleming / February, 2020